## CHIEF MINISTER'S PUBLIC RELIEF FUND (CMPRF) – User's Guide

## **CMPRF HOME PAGE (URL:** https://ereceipt.tn.gov.in)

The following two options are available in CMPRF Home Page.

- Make contribution
- Transaction History

| https://ereceipt. <b>tn.gov.in</b> /cmprf/Cr | mprf.html C Q Search                                                       | ☆ 自 ♥ ♥        | <b>* 9</b>            |
|----------------------------------------------|----------------------------------------------------------------------------|----------------|-----------------------|
|                                              | GOVERNMENT OF TAMIL NADU<br>CHIEF MINISTER'S PUBLIC RELIEF FUND<br>(CMPRF) |                | Ť                     |
|                                              |                                                                            |                |                       |
|                                              | Make Contribution                                                          |                |                       |
|                                              | Transaction History                                                        |                |                       |
|                                              |                                                                            |                | Department I ogin     |
| Home   Terms of Use   Contact Us             | 3                                                                          | For any querie | es, please contact at |

Chilet

### I. Make Contribution

- **a)** This option is used to make payment for "Chief Minister's Public Relief Fund (CMPRF)" through online.
- **b)** Fill all the mandatory fields and click "**Submit**" button. It will redirect to the confirmation page.

| CHIEF MINISTER<br>(         | 'S PUBLIC RELIE<br>CMPRF)    | CF FUND         | 7 |
|-----------------------------|------------------------------|-----------------|---|
|                             |                              |                 |   |
| Online Contrib              | ution / Donations to         | CMPRF           |   |
| Full Name*                  | Ragunathan                   |                 |   |
| Address*                    | No.11 3rd cross street       |                 |   |
|                             | NR flats                     |                 |   |
|                             | Chennai                      |                 |   |
| Pin Code                    | 600007                       |                 |   |
| State*                      | Tamil Nadu 👻                 |                 |   |
| District*                   | CHENNAI -                    |                 |   |
| Mobile Number*              | 9003513100                   |                 |   |
| E-Mail ID*                  | ragu@gmail.com               |                 |   |
| PAN Number                  | BFCAC3234D                   |                 |   |
| Amount in Rupees (Rs.)*     | 1200                         |                 |   |
| Purpose of Contribution*    | CMPRF - Flood Relief 👻       |                 |   |
| Word Verification / CAPTCH  | A* S5qg7                     | S5qq7 (6)       |   |
| *Mandatory fields           |                              |                 |   |
|                             | Cubmit Pocot                 |                 |   |
|                             | Submit                       |                 |   |
|                             |                              | <b>a a</b>      |   |
| Site is designed and develo | oped by National Informatics | Centre, Chennai |   |

c) User can verify the entered details once again in the confirmation page, if all the information's are correct then the user can click the "Make Payment" button. Otherwise user can click the "Edit / Cancel" button for correction if any.

|                | GOVERNMENT OF TAMIL NADU<br>CHIEF MINISTER'S PUBLIC RELIEF FUND<br>(CMPRF) |                                                                      |              |  |  |
|----------------|----------------------------------------------------------------------------|----------------------------------------------------------------------|--------------|--|--|
|                |                                                                            |                                                                      | <u>Back</u>  |  |  |
|                |                                                                            | Payment Confirmation                                                 |              |  |  |
|                | Name                                                                       | Ragunathan                                                           |              |  |  |
|                | Address                                                                    | No.11 3rd cross street-NR flats-Chennai                              |              |  |  |
|                | E-Mail ID                                                                  | ragu@gmail.com                                                       |              |  |  |
|                | Department                                                                 | Finance Department                                                   |              |  |  |
|                | Office Name                                                                | Finance (CMPRF) Department, Secretariat, Chennai - 600009            |              |  |  |
|                | Service                                                                    | CMPRF - Flood Relief                                                 |              |  |  |
|                | Total Amount in (Rs.)                                                      | 1200                                                                 |              |  |  |
|                |                                                                            | Make-Payment Edit / Cancel                                           |              |  |  |
|                | Si                                                                         | te is designed and developed by National Informatics Centre, Chennai |              |  |  |
| <b>d)</b> If u | user clicks " <b>Mal</b>                                                   | ke Payment" button, then it will redirect to the                     | e respective |  |  |

d) If user clicks "Make Payment" button, then it will redirect to the respective bank portal. User can select the payment option and contribute the amount to CMPRF. Note that there is no transaction charge for the contribution.

| Indian | Overseas Bank<br>Banking                                                                                                    | Touching Hearts<br>Spreading Smiles |
|--------|----------------------------------------------------------------------------------------------------|-------------------------------------|
|        | Payment of Tamilnadu Chief Minister Relief Fund * marked fields are mandatory                                                                        |                                     |
|        | *Transaction ID CTA20160104153307000002<br>*Payee Name Ragunathan<br>*Amount 1200                                                                    |                                     |
|        | <ul> <li>IOB Net Banking</li> <li>Other Bank Net Banking</li> <li>IOB Debit/Credit Card</li> <li>Other Bank Debit/Credit Card (ONLY VISA)</li> </ul> |                                     |
|        | Submit                                                                                                    |                                     |

e) After successful payment, the following screen will be displayed.

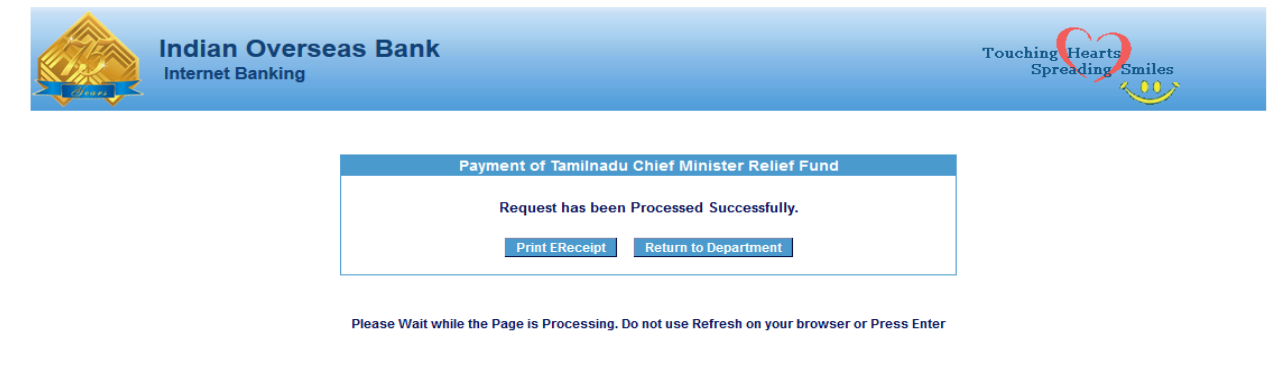

f) User can click the 'Print e-Receipt' button, then the following e-Receipt will be printed at bank site

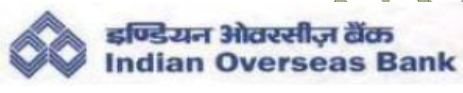

e-Receipt Government of Tamilnadu Finance (CMPRF) Department

| Date & Time                                                                             | 04/01/2016 15:27:22                 |  |  |  |  |
|-----------------------------------------------------------------------------------------|-------------------------------------|--|--|--|--|
| Reference Number (Transaction ID)                                                       | CTA20160104153307000002             |  |  |  |  |
| Bank Reference Number 201601040819825                                                   |                                     |  |  |  |  |
| Office Code and Name 1601440101 - Finance (CMPRF) Department,<br>Secretariat, Chennai-9 |                                     |  |  |  |  |
| Applicant's Reference Id                                                                | APP2016010400000278                 |  |  |  |  |
| Name of Applicant Ragunathan                                                            |                                     |  |  |  |  |
| Nature of Remittance                                                                    | D.P.Code / Amo<br>Head of Account R |  |  |  |  |
| CMPRF                                                                                   | TNCMPUBLICRFUND 120                 |  |  |  |  |
| Total Amount (in figures) 120                                                           |                                     |  |  |  |  |
| Total Amount (in words) Rupees One Thousand Two Hundred Only                            |                                     |  |  |  |  |

Then user has to click the "**Return to Department**" button. It will redirect the user to the status of payment page on CMPRF Portal as follows :

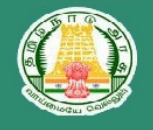

#### GOVERNMENT OF TAMIL NADU CHIEF MINISTER'S PUBLIC RELIEF FUND (CMPRF)

| Re                                 | Close                                               |  |  |  |  |  |
|------------------------------------|-----------------------------------------------------|--|--|--|--|--|
|                                    | []                                                  |  |  |  |  |  |
| Application Reference No.:         | APP2016010400000278                                 |  |  |  |  |  |
| Transaction ID:                    | CTA20160104153307000002                             |  |  |  |  |  |
| Applicant Name:                    | Gandhi velu N                                       |  |  |  |  |  |
| Department Name:                   | FINANCE DEPARTMENT(SECRETARIAT)                     |  |  |  |  |  |
| Office Name:                       | Finance (CMPRF) Department, Secretariat, Chennai-9  |  |  |  |  |  |
| Service Name:                      | CMPRF - Flood Relief                                |  |  |  |  |  |
| Total Payment Amount:              | 1200                                                |  |  |  |  |  |
| Payment Date(dd/mm/yyyy hh:mm:ss): | 04/01/2016 15:27:22                                 |  |  |  |  |  |
| Status: Your Transaction           | Status: Your Transaction is Completed Successfully! |  |  |  |  |  |
| Click                              | here to print Receipt                               |  |  |  |  |  |

#### Site is designed and developed by National Informatics Centre, Chennai

the Miniber

**h)** User has to click the option "**Click here** to print Receipt" link for printing of acknowledgement with "QR code" for their successful payment as follows:

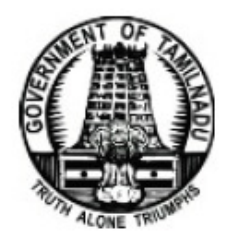

FINANCE [CMPRF] DEPARTMENT Fort ST. George Secretariat Chennai - 600 009

# CHIEF MINISTER'S PUBLIC RELIEF FUND

(Donations fully exempted from Income Tax under Section 80G(2)(a)(iii hf) of the Income Tax Act, 1961)

# RECEIPT

Received with thanks from Ragunathan,5th cross street, Chennai, a sum of Rs. 3.00/-(Rupees Three Only) through CMPRF Online Portal on 17/12/2015 as donation to 'CHIEF MINISTER'S PUBLIC RELIEF FUND'.

|                     | Payment Details         |                  |  |  |  |  |
|---------------------|-------------------------|------------------|--|--|--|--|
| Name of the Bank    | Indian Overseas Bank    | (C) (M) (C)      |  |  |  |  |
| Bank Reference No.  | 265474744165351         | 日秋日              |  |  |  |  |
| Transction No.      | CTA20151217165118000054 | 6 <u>657</u> 940 |  |  |  |  |
| Acknowledgement No. | ACK2015RAG000403        | 100 C            |  |  |  |  |
| Payment Date        | 17-12-2015 4:44:40 PM   |                  |  |  |  |  |
| Service Name        | CMPRF - Flood Relief    |                  |  |  |  |  |
| CMPRF PAN           | AAAGC0038F              |                  |  |  |  |  |

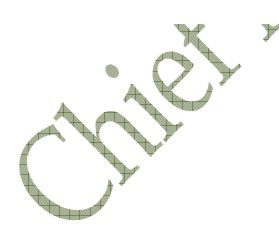

# II. Transaction History

The following options are available in the Transaction History

- > User can **re-print** the acknowledgement for the successful payments
- > User can **view** the earlier transactions made
- User can verify the earlier payment transactions (Transaction is successful but disconnected due to network problem) with bank portal and print the acknowledgement

The following screen will be displayed by selecting the "Transaction History" option.

| GOVERNM<br>CHIEF MINISTI | ENT OF TAMIL NADU<br>CR'S PUBLIC RELIEF FUND<br>(CMPRF) | <b>*</b>     |
|--------------------------|---------------------------------------------------------|--------------|
|                          |                                                         | <u>Close</u> |
|                          | CMPRF Transactions                                      |              |
| E-Mail ID*               | ragu@gmail.com                                          |              |
| Mobile Number*           | 9003513100                                              |              |
| Word Verification / CAP  | TCHA* ZESI                                              |              |
|                          | Submit Cancel                                           |              |
| Site is designed and de  | veloped by National Informatics Centre, Chennai         |              |

- a) User has to enter the e-mail-ID & Mobile Number and click 'submit' button. Then user will see
  - ✓ either 'Verify' option for the verification of pending payment details with bank portal and print Acknowledgement at CMPRF site
  - or 'Print Ack.' option for re-printing/downloading the Acknowledgement of earlier transactions made through CMPRF.

|                |                               |                         |                        |                                         |                               |                 |              |                  | _∧{    |                        |
|----------------|-------------------------------|-------------------------|------------------------|-----------------------------------------|-------------------------------|-----------------|--------------|------------------|--------|------------------------|
|                |                               |                         | CHI                    | GOVERNMENT (<br>IEF MINISTER'S I<br>(CM | OF TAMII<br>PUBLIC R<br>IPRF) | L NADU<br>ELIEF | J<br>FUND    |                  | 1      | <b>F</b>               |
|                |                               |                         |                        |                                         |                               |                 |              |                  |        | <u>Home</u>            |
|                |                               |                         |                        | Transa                                  | action History                | 7               |              |                  |        |                        |
|                |                               |                         | From                   | Date: dd/mm/yyyy                        | To Date: dd/mm                | /ууу            | Submit       | 1                |        |                        |
| Seria          | l Applicant                   | Service                 | Transaction            | Transaction ID                          | Bank Name                     | Total           | Bank         | Acknowledge No   | Action | Transaction            |
| No.            | Name<br>VINOTH                | Name<br>CMPRF -         | Date<br>07-01-2016     | CTA 20160107111625000006                | Dank Name                     | Amount 20000.00 | Payment Date | Acknowledge 1vo. | Verify | Status<br>Click Verify |
| 2              | KUMAR<br>VINOTH               | Flood Relief<br>CMPRF - | 11:16:25<br>07-01-2016 | CTA20160107111833000007                 | IOB - Payment                 | 20000.00        | 07/01/2016   | ACK2016VIN000050 | Print  | Successful             |
|                | KUMAR                         | Flood Kelief            | 11:18:33               |                                         | Gateway                       |                 |              |                  | Ack.   |                        |
|                |                               |                         |                        |                                         |                               |                 |              |                  |        |                        |
|                |                               |                         |                        |                                         |                               |                 |              |                  |        |                        |
|                |                               |                         |                        |                                         |                               |                 |              |                  |        |                        |
|                |                               |                         | s                      | ite is designed and developed           | by National Info              | rmatics Cen     | tre, Chennai |                  |        |                        |
|                |                               |                         | • A •                  | , Y                                     |                               |                 |              |                  |        |                        |
|                |                               | 1                       |                        | *                                       |                               |                 |              |                  |        |                        |
|                |                               | -                       | 7 XX                   |                                         |                               |                 |              |                  |        |                        |
|                |                               | X                       | ¥                      |                                         |                               |                 |              |                  |        |                        |
|                |                               | C>                      |                        |                                         |                               |                 |              |                  |        |                        |
| for the second | $\langle \mathcal{N} \rangle$ |                         |                        |                                         |                               |                 |              |                  |        |                        |
|                | , <b>*</b>                    |                         |                        |                                         |                               |                 |              |                  |        |                        |
| 4              |                               |                         |                        |                                         |                               |                 |              |                  |        |                        |
|                |                               |                         |                        |                                         |                               |                 |              |                  |        |                        |

\*\*\*\*\*\*\*\*\*\* Thank you \*\*\*\*\*\*\*\*\*\*